# Instrukcja obsługi <u>www.pazdro.net</u>

Szanowni Państwo,

Oficyna Edukacyjna \* Krzysztof Pazdro zaprasza na wyższy poziom edukacji, czyli na platformę pazdro.net.

Materiały zamieszczone na platformie stanowią obudowę metodyczną przeznaczoną dla nauczycieli uczących z podręczników oraz zbiorów wydawanych przez naszą Oficynę.

Aktualnie możecie Państwo skorzystać z:

- apletów z GeoGebry skorelowanych z naszymi podręcznikami do klasy 1 liceum i technikum
- aplikacji interaktywnej do przeprowadzenia testów online

Autorzy znanych i cenionych serii podręczników do matematyki do szkół ponadgimnazjalnych wydawanych przez Oficynę Edukacyjną \* Krzysztof Pazdro przygotowali dla Państwa specjalny program do elektronicznego przeprowadzenia testu.

Warunkiem koniecznym do przeprowadzenia testu jest pracownia komputerowa z dostępem do Internetu przy każdym stanowisku. Komputery muszą mieć zainstalowaną jedną z przeglądarek internetowych np. Internet Explorer, Mozilla Firefox, Google Chrome. Ponadto należy wypełnić formularz rejestracyjny na stronie <u>https://www.pazdro.com.pl/mpp/rejestracja</u>

Jak to się robi:

- 1. Po zarejestrowaniu aktywacja konta nastąpi w okresie 3-5 dni
- 2. Aktywacja będzie potwierdzona e-mailem
- 3. Następnie należy wejść na stronę <u>www.pazdro.net</u>
- 4. Do logowania na konto nauczyciela należy wykorzystać adres e-mail oraz hasło podane w formularzu rejestracyjnym.

## INSTRUKCJA PRZYGOTOWANIA I OBSŁUGI TESTU PRZEZ NAUCZYCIELA (po otrzymaniu potwierdzenia o założeniu konta):

#### Zadanie dla NAUCZYCIELA

1. PRZED ROZPOCZĘCIEM TESTU proponujemy na tablicy zapisać niezbędne informacje dla ucznia

adres strony www.pazdro.net

hasło 2 (TOKEN dla uczniów): xxxxxxx

UWAGA! Token dla uczniów można uzyskać po zalogowaniu się na stronie <u>www.pazdro.net</u> klikając w zakładkę "Testy", która dostępna jest u góry ekranu. Następnie należy wejść do kreatora testów (link w menu po lewej stronie ekranu)

| pazdro.net®                                            |
|--------------------------------------------------------|
| <ul><li>Kreator testów</li><li>Wyniki testów</li></ul> |
| Token dla uczniów: XXXXXXXXXX                          |

Raz wygenerowany token dla uczniów zostaje przypisany do konta nauczyciela i można go wykorzystywać przy każdym kolejnym teście. Po rozpoczęciu testu, token dla ucznia będzie się wyświetlać również na liście trwających testów.

Prosimy NIE PODAWAĆ UCZNIOM loginu i hasła nauczyciela

- 2. Proszę wejść na stronę <u>www.pazdro.net</u>
  - a) proszę wprowadzić swój login i hasło

| ogin  | login nauczyciela |
|-------|-------------------|
| hasło | hasło nauczyciela |

b) po zalogowaniu proszę wybrać zakładkę testy

Następnie

- **3.** Proszę wprowadzić w odpowiednie pola informacje takie jak:
- a) Symbol klasy
- b) Z kolejnych rozwijalnych list proszę wybrać poziom, przedmiot itd.

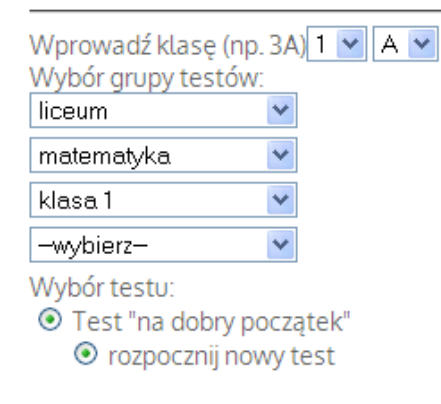

Po podaniu ww informacji można rozpocząć test klikając w przycisk

Rozpocznij test

- **3.** Po rozpoczęciu testu:
- a) Kilkając w link wyniki testów nauczyciel ma możliwość stałego podglądania:
  - postępu pracy uczniów,
  - czasu rozwiązania części podstawowej,
  - końcowych wyników oraz treści zadań.
- b) Klikając w **podgląd** testu nauczyciel ma możliwość przejrzenia wszystkich pytań, które zawiera test, wraz z prawidłowymi odpowiedziami.
- c) Kliknięcie **zakończ test** powoduje <u>automatyczne zakończenie testu przez nauczyciela bez</u> <u>możliwości kontynuowania go przez uczniów.</u>
- **4.** Po zakończeniu testu zachęcamy do wypełnienia ankiety, która ma na celu doskonalenie i rozwijanie testów on-line przygotowywanych przez Oficynę Edukacyjną \* Krzysztof Pazdro.
- 5. Wyniki testu są dostępne po zalogowaniu się na konto nauczyciela.

#### Zadanie dla UCZNIA

Przed rozpoczęciem testu uczeń powinien zarejestrować swoje konto na www.pazdro.net

Aby to zrobić uczeń powinien:

1.wejść na stronę www.pazdro.net i kliknąć link "zarejestruj się"

| ogin  | login ucznia |
|-------|--------------|
| asło  | hasło ucznia |
| token | token        |

2.uczeń zakładający nowe konto wprowadza dane w oknie

| oken     | token           |
|----------|-----------------|
| mię      | imię ucznia     |
| nazwisko | nazwisko ucznia |

UWAGA! Po założeniu konta wyświetli się ekran zawierający nazwę użytkownika oraz hasło ucznia. Każdy uczeń będzie miał swój unikalny login (nazwę użytkownika) oraz hasło.

W przypadku gdy uczeń zgubi lub zapomni powyższe dane, nauczyciel może założyć uczniowi nowe hasło

Uczeń, który posiada już konto może dołączyć do grupy innego nauczyciela, w tym celu uzupełnia okno

| Dop<br>zajęć | <b>isz się do</b><br>innego nauczyciela |  |
|--------------|-----------------------------------------|--|
| token        | token                                   |  |
| login        | login ucznia                            |  |
| hasło        | hasło ucznia                            |  |
| doła         | ącz                                     |  |

3.Po zalogowaniu uczeń będzie widział uruchomiony przez nauczyciela test. Aby rozpocząć jego rozwiązywanie uczeń będzie musiał kliknąć przycisk "rozpocznij test"

Uwaga! Jeżeli uczeń będzie miał problemy techniczne z komputerem, np. zresetuje się komputer, zamknie się przeglądarka, zerwie się połączenie z Internetem itd.. System testów online będzie przechowywał sesję ucznia w "pamięci". Wystarczy ponownie wejść na stronę pazdro.net i zalogować się. Po ponownym zalogowaniu uczeń będzie widział uruchomiony test i żeby do niego powrócić będzie musiał kliknąć przycisk "kontynuuj test". Wcześniej udzielone prze niego odpowiedzi będą zachowane.

### **INFORMACJE O TEŚCIE**

- 1. Test składa się z 20 zadań podstawowych oraz dwóch zadań dodatkowych, które odblokują się dopiero po zaznaczeniu odpowiedzi w części podstawowej.
- 2. Po przejściu do części dodatkowej uczeń <u>nie ma już możliwości powrotu do części</u> <u>podstawowej.</u>
- 3. Po rozwiązaniu testu uczeń klika "zakończ test".

Szanowni Państwo,

W razie jakichkolwiek pytań prosimy o kontakt pod adresem <u>testy@pazdro.com.pl</u>

Z wyrazami szacunku Zespół Oficyny Edukacyjnej \* Krzysztof Pazdro